## Process Safety Update Program

Last Modified on 07/10/2025 2:48 pm EDT

This is to be processed when Duty to Warn documentation is mailed to customer accounts.

- 1. From the Main Menu of Energy Force, navigate to Supervisor / Process / Utility Menu.
- 2. Select Safety Date Update.
- 3. Enter the Division (or leave 0 for all).

| Division 0 🔍 ( 0 for All )                |                       |
|-------------------------------------------|-----------------------|
| Location 1 Q ( 0 for All )                |                       |
| Tank Types P                              | (Leave blank for ALL) |
| PROPANE                                   |                       |
| Update Date Safety Information Sent with: |                       |
| 07/01/2025                                |                       |
| Process Cancel                            |                       |

- 4. Enter the Location (or leave 0 for all).
- 5. Select the **Search** icon and choose the *Tank Type* or leave blank for all.
- 6. Enter the *Update Date Safety Information Sent with*: (the date safety information was mailed) and select **Process**.
  - The date must be within the last 30 days.
  - If date has exceeded 30 days, contact SSI, Inc. for support.
- 7. Select Cancel when finished. This will update the Customer Maintenance screen with the date entered.

| Div Customer Number Alternate ID # Name                                         | Address                             | Phone                              |  |
|---------------------------------------------------------------------------------|-------------------------------------|------------------------------------|--|
| 1  100007 ADAMS,ANSEL                                                           | 123 PRODUCTION DRIVE                | (317) 999-4444                     |  |
| 1 100006 ALLISON, JENNY                                                         | 8855 SHOWME DRIVE                   | (800) 783-6560                     |  |
| 1 10088 BILLINGSLY,PETER                                                        | 123 SOUTHPORT ROAD                  | (317) 555-1212                     |  |
| 1 100005 BROCK,MICHAEL                                                          | 123 ANYWHERE ST                     | (317) 555-1212                     |  |
| 1 10096 DEAN,TYSON                                                              | 123 AIR PLACE                       | (345) 678-9012                     |  |
| 2 444 DO,SHANNON                                                                | 88 FREEWAY LANE                     | (317) 555-1212                     |  |
| ٤                                                                               |                                     | •                                  |  |
| Include Inactive Customers 3                                                    |                                     |                                    |  |
| Accounts Receivable Address & Information Budget Information Landlord Tank Rent |                                     | Tank Info                          |  |
| Credit Limit \$0.00                                                             | Status Active Date 00/00/00         | Safety Form                        |  |
| Current Balance \$0.00                                                          | Inactive Reason Code 🗾 🔍            | Appliances                         |  |
| 30 Day Balance \$0.00                                                           |                                     | Contract Gas                       |  |
| 60 Day Balance \$0.00                                                           | Turned Over To Collection No        | History Inquiry                    |  |
|                                                                                 | Number Of Tanks 6                   | Purged Inquiry                     |  |
| 90 Day Balance \$18,537.29                                                      | Total Balance all Accts \$18        | 537.29 Tank Readings               |  |
| Call In History Alt Cust Credits                                                | Sales YTD All Tanks \$4             | .911.04 Efficiency                 |  |
| Last Payment Date 03/23/18 Pay                                                  | Gallons Used YTD All Tanks 4,971.30 | Payment Arrangement                |  |
| Last Payment Amount \$700.00                                                    | Safety Info Received Date 07/01/25  | Tickler Information                |  |
| Last Statement Balance \$10,488.64                                              |                                     | Meter/RTM Information              |  |
| Lost Statement Date 07/31/18                                                    |                                     | Payment Methods                    |  |
|                                                                                 |                                     | Print Label                        |  |
| Dill 10 100007                                                                  |                                     | Work Orders                        |  |
| COD                                                                             |                                     | Energy-Image                       |  |
| Automatic Payment Type Tax Exemptions                                           | User Defined Tank Address           | Tank Prices                        |  |
| Senice Orders Proposals                                                         | Invoices                            | Service Locations Import Customers |  |